## PASSPORT® POS OPERATIONS

## ENABLE DEFAULT BUTTON FOR RESTRICTED ITEMS

Speed is the key to convenience and here's another way Passport<sup>®</sup> lets you press fast-forward. ENABLING THE DEFAULT BUTTON FOR RESTRICTED ITEMS.

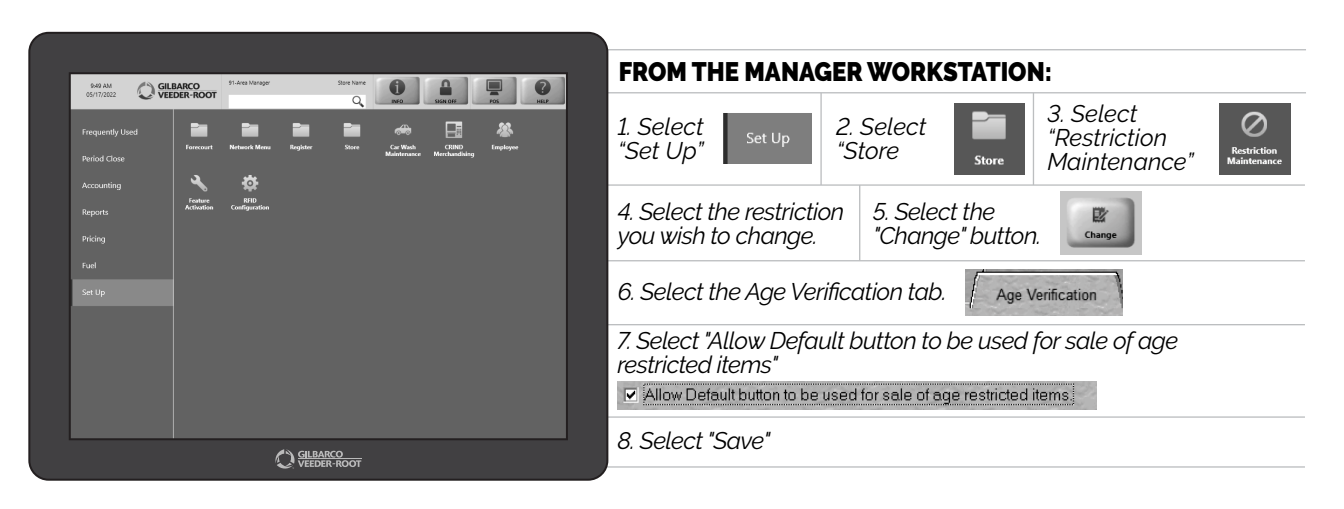

AND THERE YOU GO – NO MORE CHECKING GRANDMA'S ID... LETTING YOUR CASHIERS MOVE CUSTOMERS THROUGH THE LINE FASTER THAN EVER!

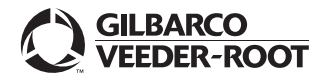

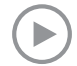